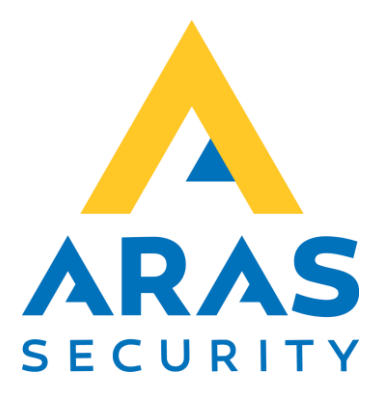

# Flytning af SIMS installation

| Version | Forfatter          | Ændringer | Dato       |
|---------|--------------------|-----------|------------|
| 1.1     | Christian Tyllesen | 1. udgave | 24.05.2022 |

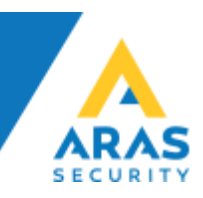

# Flytning af SIMS Installation til ny server (standalone)

Generelt gælder det at SQL serveren skal understøtte SQL Authentication (Mixed mode) da SIMS Serveren kommunikerer gennem en SQL bruger.

SIMS Server kræver Windows Server 2012 eller nyere. SIMS Server kræver SQL Server 2014 eller nyere, både Express, Standard og Enterprise er understøttet.

# Anbefalet hardware: Intel Core i7 eller XEON, 50 GB HDD, 8 GB RAM, gerne Virtualiseret på VMware, Hyper-V eller lign.

Det er et krav at der er installeret .NET 3.5 og .NET 4.0, samt de seneste Windows opdateringer. SIMS understøtter både 32 bit og 64 bit Windows.

SIMS kan installeres på flere måder, afhængig af om kunden allerede har et SQL miljø, eller ønsker en "standalone" SIMS Server løsning. Vi tager udgangspunkt i at det er en "standalone" løsning i dette eksempel, hvis der allerede findes en SQL Server, skal kundens IT medarbejdere gendanne databasen som beskrevet i dette dokument.

## Backup af Database

Start Microsoft SQL Server Management Studio, Højreklik på Databases, og vælg Tasks -> Back Up...

|             | -                  |   |                                   |
|-------------|--------------------|---|-----------------------------------|
|             | New Database       |   |                                   |
| 🕀 📄 NO      | New Query          |   |                                   |
|             | Script Database as | • |                                   |
| 🗉 🗑 SIM     | Tasks              | ۰ | Detach                            |
|             | Policies<br>Facets | ۲ | Take Offline                      |
| 🕀 🛑 Replica |                    | _ |                                   |
| 🕀 📕 Manag   | Start PowerShell   |   | Enable                            |
| ⊕ ⊈ XEvent  | Azure Data Studio  | • | Encrypt Columns                   |
|             | Reports            | ۲ | Data Discovery and Classification |
|             | Rename             |   | Vulnerability Assessment          |
|             | Delete             |   | Shrink +                          |
|             | Refresh            |   | Back Up                           |
|             | Properties         |   | Restore +                         |
|             |                    |   | Generate Scripts                  |

Gem filen, og kopier den til den nye SQL Server

| Select Backup Destination                                                                                             | ×   |
|----------------------------------------------------------------------------------------------------|-----|
| Select the file or backup device for the backup destination. You can create backup devices for frequently used files. |     |
| Destinations on disk                                                                                                  |     |
| O File name:                                                                                                    |     |
| C:\SIMSV6\ARAS_SQL_2014_V6.bak                                                                                        |     |
| O Backup device:                                                                                                    |     |
| ×                                                                                                    |     |
|                                                                                                    |     |
| OK Cancel                                                                                                    |     |
|                                                                                                    | .:; |

### Backup af tegninger og ikoner fra eksisterende SIMS installation

Tag en kopi af følgende mapper for at sikre alle tegninger og ikoner er de samme i den nye installation, som i den gamle, kopier Clips, DoorSymbols og Maps fra SIMSV6 -> Datafolder:

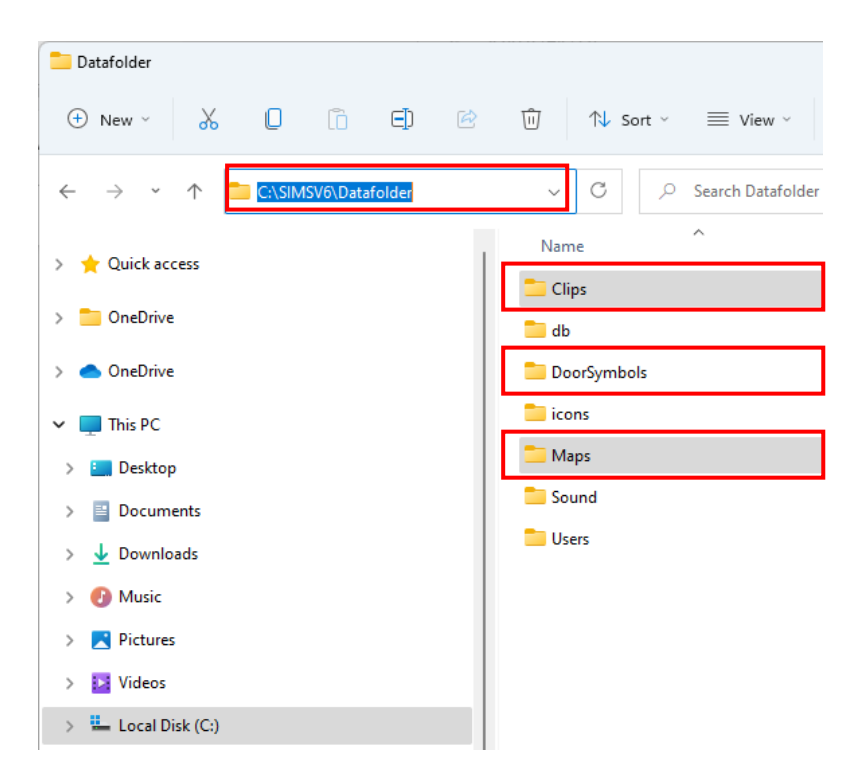

Standard stien for SIMS installation er C:\SIMSV6\

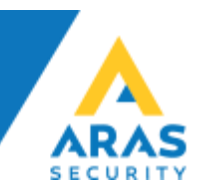

# Installation af ny SIMS Server

Start med følgende:

- 1. Installér SIMS Software (Installer kan hentes på aras.dk)
- 2. Installér Microsoft SQL Server Express (Skal installeres som Mixed Mode Authentication) eller
- 3. Gendan databasen på den SQL Server som kunden ønsker at anvende.

Indsæt følgende mapper i den nye SIMS Server installationsmappe for at sikre alle tegninger og ikoner er de samme i den nye installation, som i den gamle, indsæt Clips, DoorSymbols og Maps til SIMSV6 -> Datafolder:

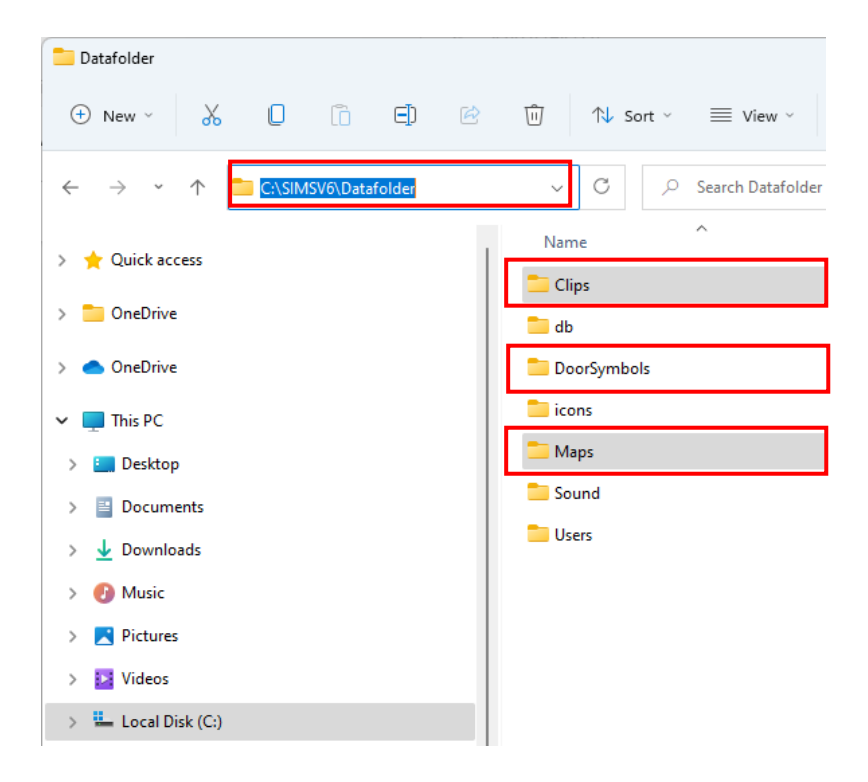

Standardstien for SIMS installation er C:\SIMSV6\

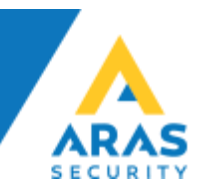

#### a. Restore af database

Start Microsoft SQL Server Management Studio, Højreklik på Databases, og vælg Restore database...

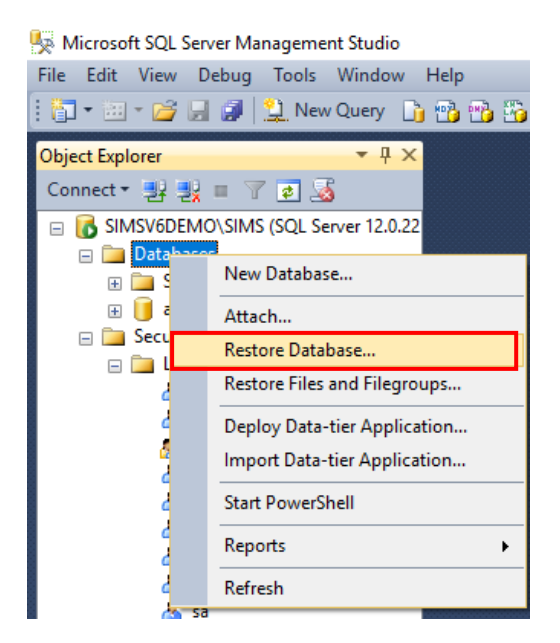

• Vælg Device og klik på "..."

| 😓 Restore Database -                         |                                                        | _ | $\times$ |
|----------------------------------------------|--------------------------------------------------------|---|----------|
| 🐼 No backupset selected to be rest           | ored.                                                  |   |          |
| Select a page<br>General<br>Files<br>Options | Script - La Help<br>Source<br>O Database:<br>O Device: |   | ~        |

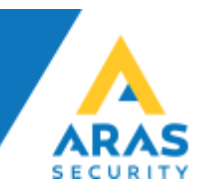

• Vælg "File" i rullemenuen og klik "Add"

| Select backup devices               |                                    | _      |     | $\times$ |
|-------------------------------------|------------------------------------|--------|-----|----------|
| Specify the backup media and its lo | cation for your restore operation. |        |     |          |
| Backup media type:                  | File                               | $\sim$ |     |          |
| Backup media:                       |                                    |        |     |          |
|                                     |                                    |        | Add |          |

• Browse frem til databasefilens placering, markér den, og klik "OK"

| 🔋 Locate Backup File - SIMS                                                                                                    | V6DEMO\SIMS                                                                                                    |                    |        | $\times$ |
|----------------------------------------------------------------------------------------------------|----------------------------------------------------------------------------------------------------|--------------------|--------|----------|
| Backup File location:                                                                                                    | C:\SIMSV6                                                                                                    |                    |        | Q,       |
| C:<br>AD_VM<br>AD_VM<br>AD_VM<br>AD_VM<br>AD_VM<br>AD_VM<br>AD_Controls<br>ASSOCACHE<br>ASSOCACHE<br>ASSOCAC | AddOns  AddOns  Cache  Cache  Cache  Datafolder  Logs  MainView  PrepareV6  SIMSavigilon  SIMSinex  SIMSmilestone  soundcache  watchdog  ARAS_SQL_2012_V6.bak  ARAS_SQL_2014_V6.bak  ClientUpdater.log |                    |        |          |
| File name: ARA                                                                                                    | S_SQL_2014_V6.bak Backup File                                                                                                    | es(*.bak;*.tm;*.lo | g)     | ~        |
|                                                                                                    | ок                                                                                                    | (                  | Cancel |          |

Der findes .bak filer til at gendanne ud fra i installationsmappen (C:\SIMSV6)

• Klik "OK"

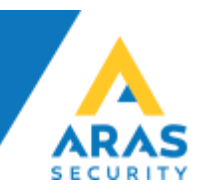

| Backup media type:    | File      | $\sim$   |
|-----------------------|-----------|----------|
| Backup media:         |           |          |
| C:\SIMSV6\ARAS_SQL_20 | 14_V6.bak | Add      |
|                       |           | Remove   |
|                       |           | Contents |
|                       |           |          |
|                       |           |          |
|                       |           |          |
|                       |           |          |

• Klik "OK"

Under Files skal du vælge "Relocate all files to folder" til, således at databasefilerne gemmes der hvor SQL Serveren selv foreslår som standard.

Dette er med til at sikre at backupjobs og øvrige indbygge SQL features er intakt uden at skulle lave egne specielle løsninger.

| 🕕 Ready                                    |                            |                           |                                         |                                |  |  |
|--------------------------------------------|----------------------------|---------------------------|-----------------------------------------|--------------------------------|--|--|
| Select a page<br>General                   | 🕤 Script 👻 😯 Help          |                           |                                         |                                |  |  |
| <ul> <li>Files</li> <li>Options</li> </ul> | Restore database files as  | Restore database files as |                                         |                                |  |  |
|                                            | <u>D</u> ata file folder : |                           | C:\Program Files\Microsoft SQL Server\M | ISSQL15.SQLEXPRESS\MSSQL'      |  |  |
|                                            | Log file folder :          |                           | C:\Program Files\Microsoft SQL Server\M | ISSQL15.SQLEXPRESS\MSSQL'      |  |  |
|                                            | Logical File Name F        | ile Type                  | Original File Name                      | Restore As                     |  |  |
|                                            | NOX_Data F                 | Rows Data                 | C:\Program Files\Microsoft SQL          | C:\Program Files\Microsoft SQL |  |  |
|                                            | NOX_Log L                  | Log                       | C:\Program Files\Microsoft SQL          | C:\Program Files\Microsoft SQL |  |  |
|                                            |                            |                           |                                         |                                |  |  |

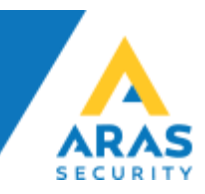

• Klik "OK"

| Select a page                                                                                                    | Corint - Chelp          |         |                |          |                      |          |            |            |
|----------------------------------------------------------------------------------------------------|-------------------------|---------|----------------|----------|----------------------|----------|------------|------------|
| General                                                                                                    | To scribe +             |         |                |          |                      |          |            |            |
| Piles                                                                                                    | Courses                 |         |                |          |                      |          |            |            |
| Provide the second second seco | Source                  |         |                |          |                      |          |            |            |
|                                                                                                    | O Database:             |         |                |          |                      |          |            |            |
|                                                                                                    | Oevice:                 | C:\SIM  | ISV6\ARAS_SO   | L_2014   | _V6.bak              |          |            |            |
|                                                                                                    | Database:               | NOX     |                |          |                      |          |            | $\sim$     |
|                                                                                                    | Destination             |         |                |          |                      |          |            |            |
|                                                                                                    | Database:               | NOX     |                |          |                      |          |            | $\sim$     |
|                                                                                                    | Restore to:             | The las | st backup take | n (3. ok | tober 2016 08:57:21) |          | Timelin    | ie         |
|                                                                                                    | Restore plan            |         |                |          |                      |          |            |            |
|                                                                                                    | Backup sets to restore: |         |                |          |                      |          |            |            |
|                                                                                                    | Restore Name            |         | Component      | Туре     | Server               | Database | Position   | First I    |
|                                                                                                    | NOX-Full Database       | Backup  | Database       | Full     | DESKTOP-PTJKRHQ\SIMS | NOX      | 1          | 3435       |
|                                                                                                    |                         |         |                |          |                      |          |            |            |
| Connection                                                                                                    |                         |         |                |          |                      |          |            |            |
| SIMSV6DEMO\SIMS<br>[SIMSV6DEMO\cbt]                                                                                                    |                         |         |                |          |                      |          |            |            |
| View connection properties                                                                                                    |                         |         |                |          |                      |          |            |            |
| Progress                                                                                                    |                         |         |                |          |                      |          |            |            |
| Oone Done                                                                                                    | <                       |         |                |          |                      | Verify   | / Backup N | ><br>ledia |
|                                                                                                    |                         |         |                |          |                      |          |            |            |
|                                                                                                    |                         |         |                |          | ОК                   | Cancel   | Hel        | p          |

• Klik "OK" på dialogboksen der bekræfter din gendannelse af databasen er udført korrekt

| 😓 Restore Database - NOX                     |                                      |                  |                 |                      |          |          | $\times$              |
|----------------------------------------------|--------------------------------------|------------------|-----------------|----------------------|----------|----------|-----------------------|
| Restoring: NOX-Full Database Backu           | р                                    |                  |                 |                      |          | 100      | 0% Stop               |
| Select a page<br>General<br>Files<br>Options | Script - Help Source Database:       |                  |                 |                      |          |          | ~                     |
|                                              | Device:     Database:                | :\SIMSV6\ARAS_SC | QL_2014 <u></u> | _V6.bak              |          |          | ~                     |
|                                              | Microsoft SQL Server Management Stud | dio X            | en (3. ok       | tober 2016 08:57:21) |          | Timelin  | <ul> <li>e</li> </ul> |
| l                                            | Restore Name                         | OK<br>Component  | Туре            | Server               | Database | Position | First I               |

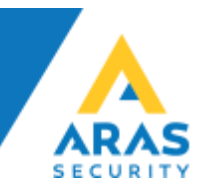

• I oversigten over databaser vises nu også NOX databasen

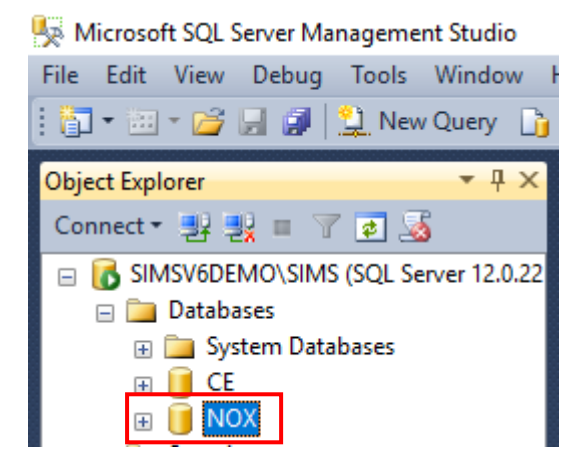

#### b. Der skal oprettes en SQL bruger til SIMS

• Åbn "Security" og højreklik på "Logins" og vælg "New Login..."

😓 Microsoft SQL Server Management Studio

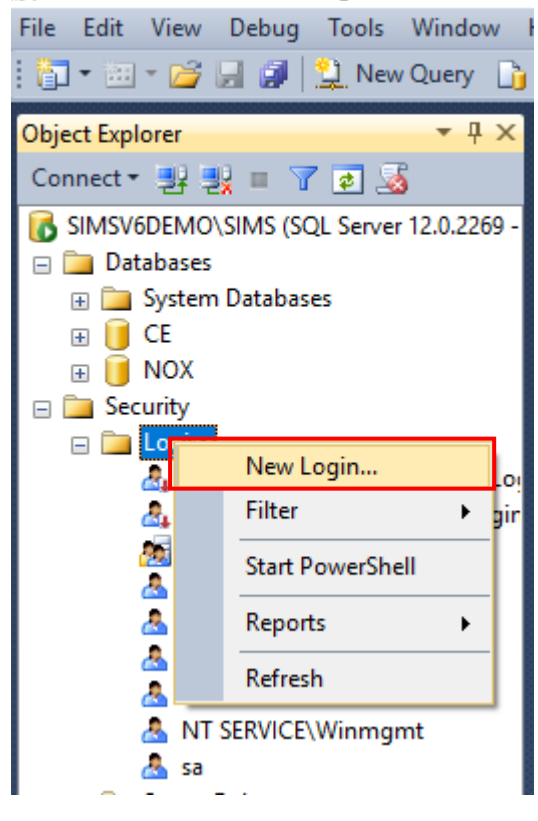

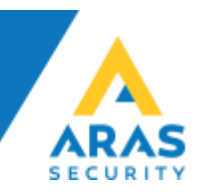

• Under General, udfyld "Login name" vælg SQL Server authentication, udfyld "Password" samt "Confirm Password"

| 🗧 Login - New                                               |                                                                                                    |                               |          | —      |        | ×  |
|-------------------------------------------------------------|----------------------------------------------------------------------------------------------------|-------------------------------|----------|--------|--------|----|
| Select a page                                               | 🔄 Script 🔻 🛐 Help                                                                                                    |                               |          |        |        |    |
| Server Roles<br>Server Roles<br>Securables                  | Login name:<br>Vindows authentication<br>SQL Server authentication<br>Password:<br>Confirm password:                                                                 | sims                          |          |        | Search |    |
|                                                             | Old password:<br>Cld password:<br>Enforce password policy<br>Enforce password expiral<br>User must change passw<br>Mapped to certificate<br>Mapped to asymmetric key | tion<br>rord at next login    |          | ~      |        |    |
| Connection                                                  | Map to Credential                                                                                                    |                               |          | $\sim$ | Add    |    |
| Server:<br>SIMSV6DEMO\SIMS<br>Connection:<br>SIMSV6DEMO\cbt | Mapped Credentials                                                                                                    | Credential                    | Provider |        |        |    |
| View connection properties                                  |                                                                                                    |                               |          |        |        |    |
| Progress                                                    |                                                                                                    |                               |          |        | Remov  | /e |
| Ready                                                       | Default database:<br>Default language:                                                                                                    | master<br><default></default> |          | ~      |        |    |
|                                                             |                                                                                                    |                               | OK       |        | Cance  |    |

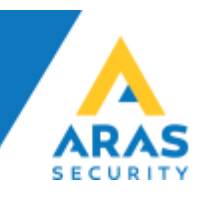

Т

• Under Server Roles, sæt som sysadmin (Anbefales kun på standalone løsninger, kan undlades helt hvis det er nødvendigt iht. IT Sikkerheds Politiken)

| 🔒 Login - New                                         |                                                                         | —  |       | ×  |
|-------------------------------------------------------|-------------------------------------------------------------------------|----|-------|----|
| Select a page                                         | 🔄 Script 🔻 🛐 Help                                                       |    |       |    |
| General<br>Server Roles<br>User Mapping<br>Securables | Server role is used to grant server-wide security privileges to a user. |    |       |    |
| iii Status                                            | Server roles:                                                           |    |       |    |
|                                                       | Dulkadmin                                                               |    |       |    |
|                                                       |                                                                         |    |       |    |
|                                                       |                                                                         |    |       |    |
|                                                       |                                                                         |    |       |    |
|                                                       |                                                                         |    |       |    |
|                                                       |                                                                         |    |       |    |
|                                                       | Sysaamin                                                                |    |       |    |
|                                                       | L                                                                       |    |       | J  |
|                                                       |                                                                         |    |       |    |
|                                                       |                                                                         |    |       |    |
| Connection                                            |                                                                         |    |       |    |
| Server:<br>SIMSV6DEMO\SIMS                            |                                                                         |    |       |    |
| Connection:<br>SIMSV6DEMO\cbt                         |                                                                         |    |       |    |
| View connection properties                            |                                                                         |    |       |    |
| Progress                                              |                                                                         |    |       |    |
| Ready                                                 |                                                                         |    |       |    |
|                                                       |                                                                         |    |       |    |
|                                                       |                                                                         | ОК | Cance | el |

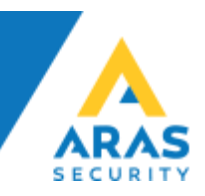

• Under User Mapping vælg NOX og verificer valg af db\_owner er valgt til

| 🔒 Login - New                           |                                                                    |      | _              |      | $\times$ |  |  |  |  |  |
|-----------------------------------------|--------------------------------------------------------------------|------|----------------|------|----------|--|--|--|--|--|
| Select a page                           | 🛒 Script 🔻 📑 Help                                                  |      |                |      |          |  |  |  |  |  |
| General<br>Server Roles<br>User Mapping | Users mapped to this login:                                        |      |                |      |          |  |  |  |  |  |
| Securables                              | Map Database                                                       | User | Default Schema |      |          |  |  |  |  |  |
| E Status                                | CE                                                                 |      |                |      |          |  |  |  |  |  |
|                                         | master                                                             |      |                |      |          |  |  |  |  |  |
|                                         | model                                                              |      |                |      |          |  |  |  |  |  |
|                                         | msdb                                                               |      |                |      |          |  |  |  |  |  |
|                                         |                                                                    | sims |                |      |          |  |  |  |  |  |
|                                         |                                                                    |      |                |      |          |  |  |  |  |  |
| Connection                              | Guest account enabled for: NO     Database role membership for: NO | ×    |                |      |          |  |  |  |  |  |
| Connection                              | db_accessadmin                                                     |      |                |      |          |  |  |  |  |  |
| Server:<br>SIMSV6DEMO\SIMS              | db_backupoperator                                                  |      |                |      |          |  |  |  |  |  |
| Connection:                             | db_datawriter                                                      |      |                |      |          |  |  |  |  |  |
| SIMSV6DEMO\cbt                          | db_ddladmin                                                        |      |                |      |          |  |  |  |  |  |
| View connection properties              | db_denydatareader                                                  |      |                |      |          |  |  |  |  |  |
| Progress                                | db_securityadmin                                                   |      |                |      |          |  |  |  |  |  |
| Ready                                   | ✓ public                                                           |      |                |      |          |  |  |  |  |  |
|                                         |                                                                    |      | ОК             | Cano | el       |  |  |  |  |  |

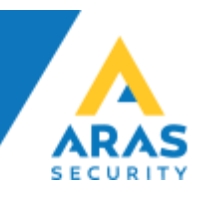

#### c. Installation af SIMS på Windows Server

Det er muligt at installere SIMS på både fysiske og virtuelle Windows, installation af SIMS består i at køre installationsfilen til SIMS og lade installations programmet installere i den foreslåede mappe (C:\SIMSV6) er anbefalet.

#### d. Konfiguration af SIMS

Først skal der oprettes forbindelse med databasen for opdatering til seneste udgave af SQL parametre vedr. NOX databasen og SIMS.

• Kør SQL Update fra skrivebordet, eller Windows menuen

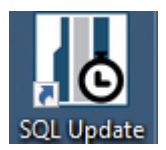

• Indtast oplysningerne (Servernavn, brugernavn Password) og klik "SQL Database update" når der "done:UPDATE Config SET SQLUpdateUpTo=x" kan vinduet lukkes

| SIMS SQL Database Update V6                                                                                                    |                                                                                                    |                                                                                                    |                                                                                                    |                                                                                   |  |  |  |
|----------------------------------------------------------------------------------------------------|----------------------------------------------------------------------------------------------------|----------------------------------------------------------------------------------------------------|----------------------------------------------------------------------------------------------------|-----------------------------------------------------------------------------------|--|--|--|
| -SQL Server Connectio<br>Server Name:<br>Database Name:                                                                                                    | INOX                                                                                                    | IS                                                                                                    | Username:<br>Password:                                                                                                    | sims                                                                              |  |  |  |
| Database Functions -                                                                                                    |                                                                                                    |                                                                                                    |                                                                                                    |                                                                                   |  |  |  |
| Backup                                                                                                    | Restore                                                                                                    | Rename                                                                                                    | SQL Database<br>update                                                                                                    |                                                                                   |  |  |  |
| Info<br>done:CREATE INDEX<br>failed:DROP INDEX [S<br>done:CREATE INDEX<br>done:EXEC sp_unbind<br>failed:ALTER TABLE [<br>failed:ALTER TABLE [<br>done:ALTER TABLE [<br>done:ALTER TABLE [<br>done:ALTER TABLE [<br>done:EXEC sp_unbind<br>done:EXEC sp_unbind<br>done:CREATE TABLE [<br>done:CREATE TABLE [<br>done:CREATE TABLE [<br>done:DROP INDEX SI<br>failed:DROP INDEX SI<br>failed:DROP INDEX SI<br>failed:DROP INDEX SI<br>failed:DROP INDEX SI | Idx1357 ON [SIMScodes<br>IMScodes Users].Idx133<br>Idx1359 ON [SIMScodes<br>efault 'SIMScodes Users] DRO<br>SIMScodes Users] ADD<br>SIMScodes Users] ADD<br>SIMScodes Users] ADD<br>Evel] ADD [SIMScodes<br>efault 'SIMScodes Users<br>efault 'SIMScodes Users<br>Addi<br>SIMScodes Users Addi<br>MScodes Users.IX_SIM<br>Scodes Users.IX_SIM<br>SiMScodes Users.IX_SIM | ssUsers] (Usemame)<br>59<br>esUsers] (NoxUserCode<br>.ID'<br>P COLUMN [ID]<br>[ID] int IDENTITY(1,1)<br>ADD [ProcessedTime]<br>[Configuration] int<br>[Login UsemamePassw<br>SetupFields] bit<br>.NoxAutoCode'<br>Jpdate.NoxAutoCode'<br>Jpdate.NoxAutoCode'<br>Jpdate.NoxAutoCode'<br>Jpdate.NoxAutoCode'<br>Jpdate.NoxAutoCode'<br>Jpdate.NoxAutoCode'<br>Jpdate.NoxAutoCode'<br>Jpdate.NoxAutoCode'<br>ScodesUsers_3<br>E COLUMN [NoxAuto(<br>1393 | e)<br>CONSTRAINT Nummer7<br>I datetime<br>ord] text<br>xAutoCode] text<br>IDENTITY(1,1) CONSTR<br>ITITY(1,1) CONSTRAINT<br>Code] text | 78 PRIMARY KEY<br>RAINT Nummer79 PRIMARY KEY, N<br>T Nummer80 PRIMARY KEY, UserII |  |  |  |

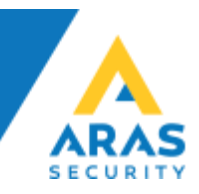

• Kør SIMS Config fra skrivebordet, eller Windows menuen

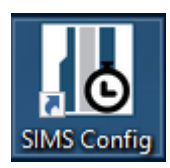

• Vælg SQL Server connection og udfyld Database name, samt SQL Server Connetion parametre og tryk Connect

| 🖳 Connect to SQL Server Database           | ×       |
|--------------------------------------------|---------|
| Type of connection: SOL Server connection  |         |
| Type of connection. [SQL Server connection |         |
| Database name: NOX                         |         |
| SQL Server Connection                      |         |
| Server name: SIMSV6DEMO\SIMS               |         |
| User name: sims                            |         |
| Password:                                  |         |
|                                            |         |
| Exit                                       | Connect |
| Application                                | Connect |
|                                            |         |

• Log ind med brugernavn og kode (samme som i den gamle SIMS installation)

| I | SIMS Config     | Login                | >     | < |
|---|-----------------|----------------------|-------|---|
|   | –Please enter u | sername and password |       | 1 |
|   | Username:       | demo                 |       |   |
|   | Password:       | ****                 |       |   |
|   |                 |                      | Login |   |

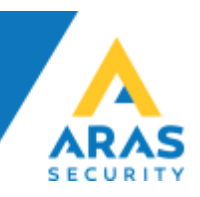

• Re-Konfigurér SIMS efter eget ønske

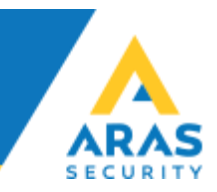

• Du kan nu starte SIMS Server fra skrivebordet, eller Windows menuen

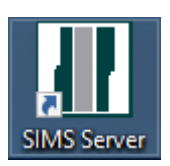

• Når SIMS Server er startet, vises infovinduet

| SIMS Server V6.0.37 (c) 1999-2016 by NOX SYSTEMS                                                                | AG, Vac | luz |             |                             |                  |             |                |       |                  |   |                       |            | -                    |           | × |
|----------------------------------------------------------------------------------------------------|---------|-----|-------------|-----------------------------|------------------|-------------|----------------|-------|------------------|---|-----------------------|------------|----------------------|-----------|---|
| Status of database NOX                                                                                          | Syster  | ns  |             |                             |                  |             |                |       |                  |   |                       |            |                      |           |   |
| Systemstart: 10.02.2017 14:49:29<br>Input state changes per Minute: 0<br>License file date: 10.02.2017 08:30:09 | No.     | NOX | Name<br>NOX | IP Address<br>192.168.1.238 | Connection<br>Ok | Login<br>Ok | Areas<br>Ok:11 | Ok:25 | Outputs<br>Ok:11 | - | Version<br>V9,84r SL2 | Users<br>2 | License<br>Valid SIM | 5 License |   |
| Alarms<br>System   Date/Time   Area   Input                                                                     |         |     |             |                             |                  |             |                |       |                  |   |                       |            |                      |           |   |
| Problems                                                                                                    |         |     |             |                             |                  |             |                |       |                  |   |                       |            |                      |           |   |
| No. Type Connected                                                                                              |         |     |             |                             |                  |             |                |       |                  |   |                       |            |                      |           |   |
| Clients                                                                                                    | ٢       |     |             |                             |                  |             |                |       |                  |   |                       |            |                      |           | > |

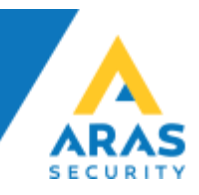

• Når SIMS Klient startes første gang skal der indtastes den Encryption key der er valgt i SIMS Config. (samme som i den gamle SIMS installation)

| 🔄, Connection key                                          |    | × |
|------------------------------------------------------------|----|---|
| Wrong connection key<br>Please enter a new connection key! |    |   |
|                                                            |    |   |
| Cancel                                                     | Ok |   |

• Du skal nu starte SIMS Client fra skrivebordet, eller Windows menuen, log ind med brugernavn og kode (samme som i den gamle SIMS installation)

| SIMS - Login            |                    | × |
|-------------------------|--------------------|---|
| –Indtast venligst dit n | avn og adgangskode | _ |
| Brugernavn:             | demo               |   |
| Adgangskode:            | ####               |   |
|                         |                    |   |
| (c) 1999-2016           | by NOX Systems AG  |   |
|                         |                    |   |

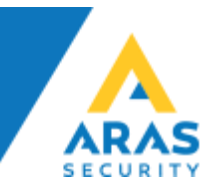

• Du har nu gendannet din SIMS installation på en ny server.

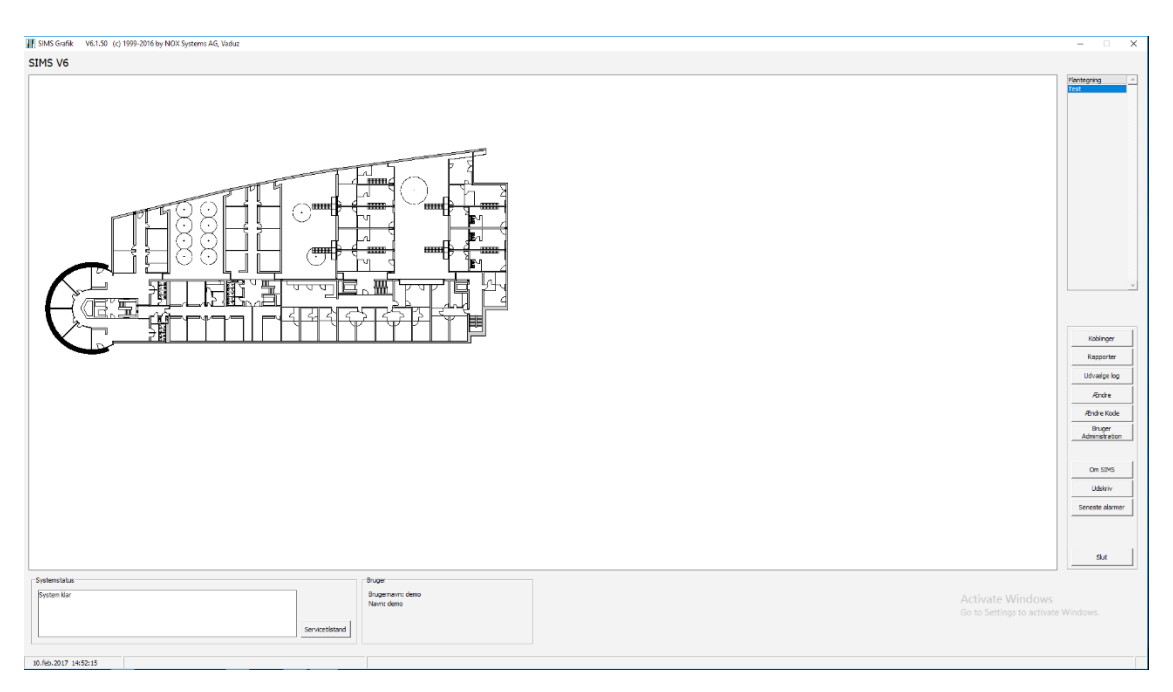